#### Pritisnite Sadržaj pod Dizajn i sadržaj.

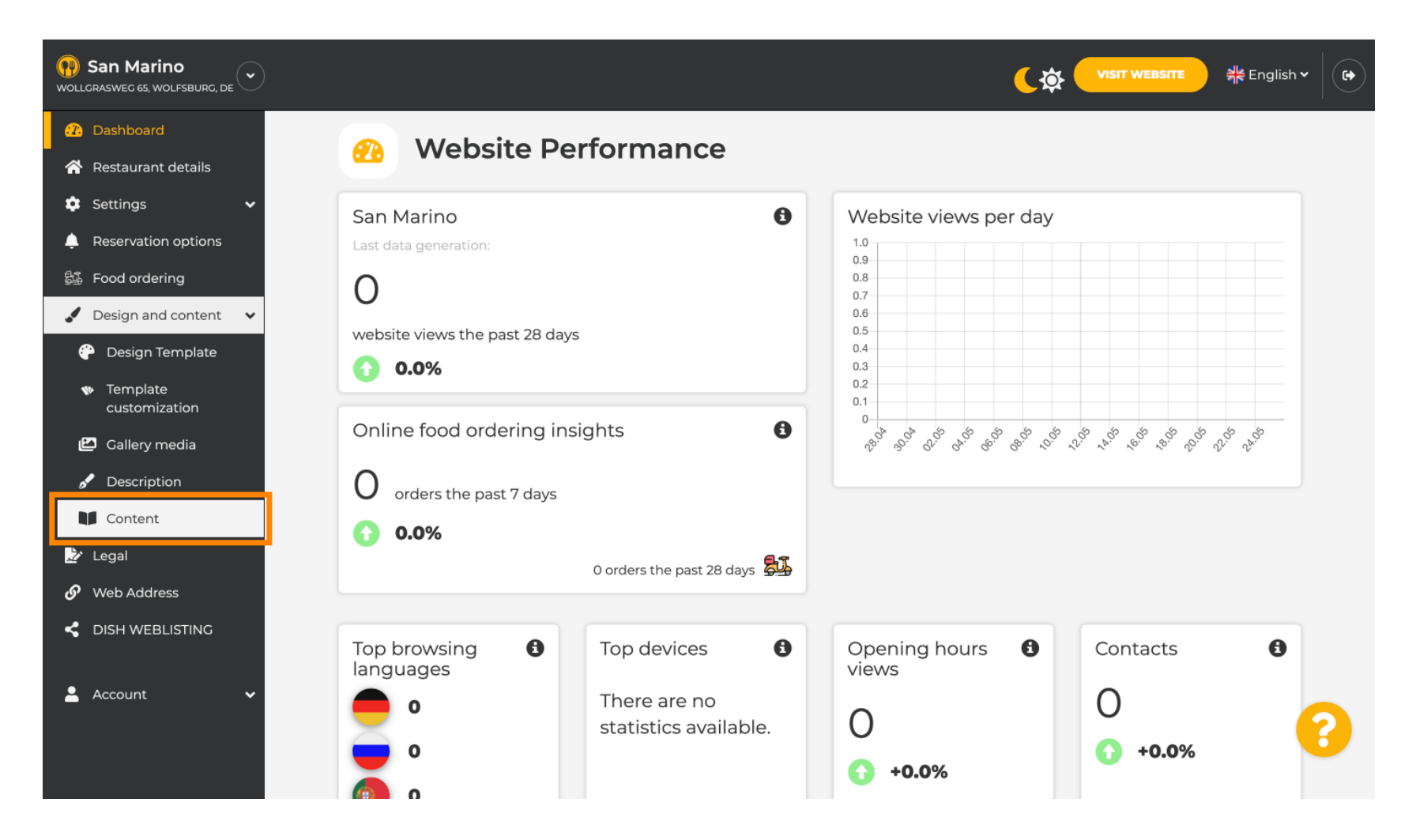

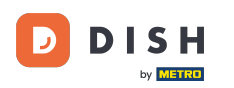

### • Napravite blok sadržaja na željenoj poziciji . Preporučujemo da ga postavite pod " O nama "

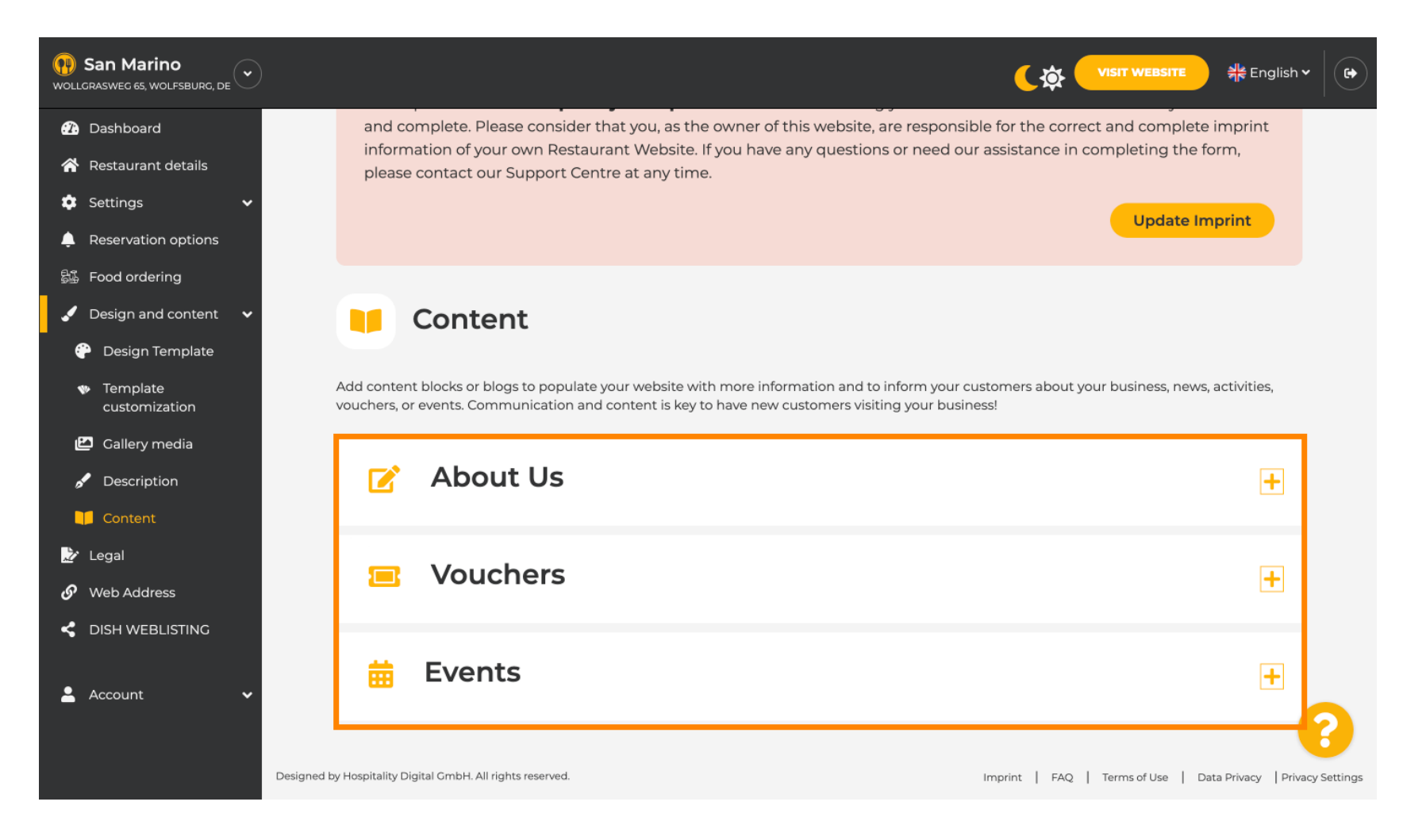

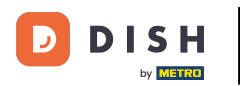

#### Pritisnite DODAJ BLOK SADRŽAJA .

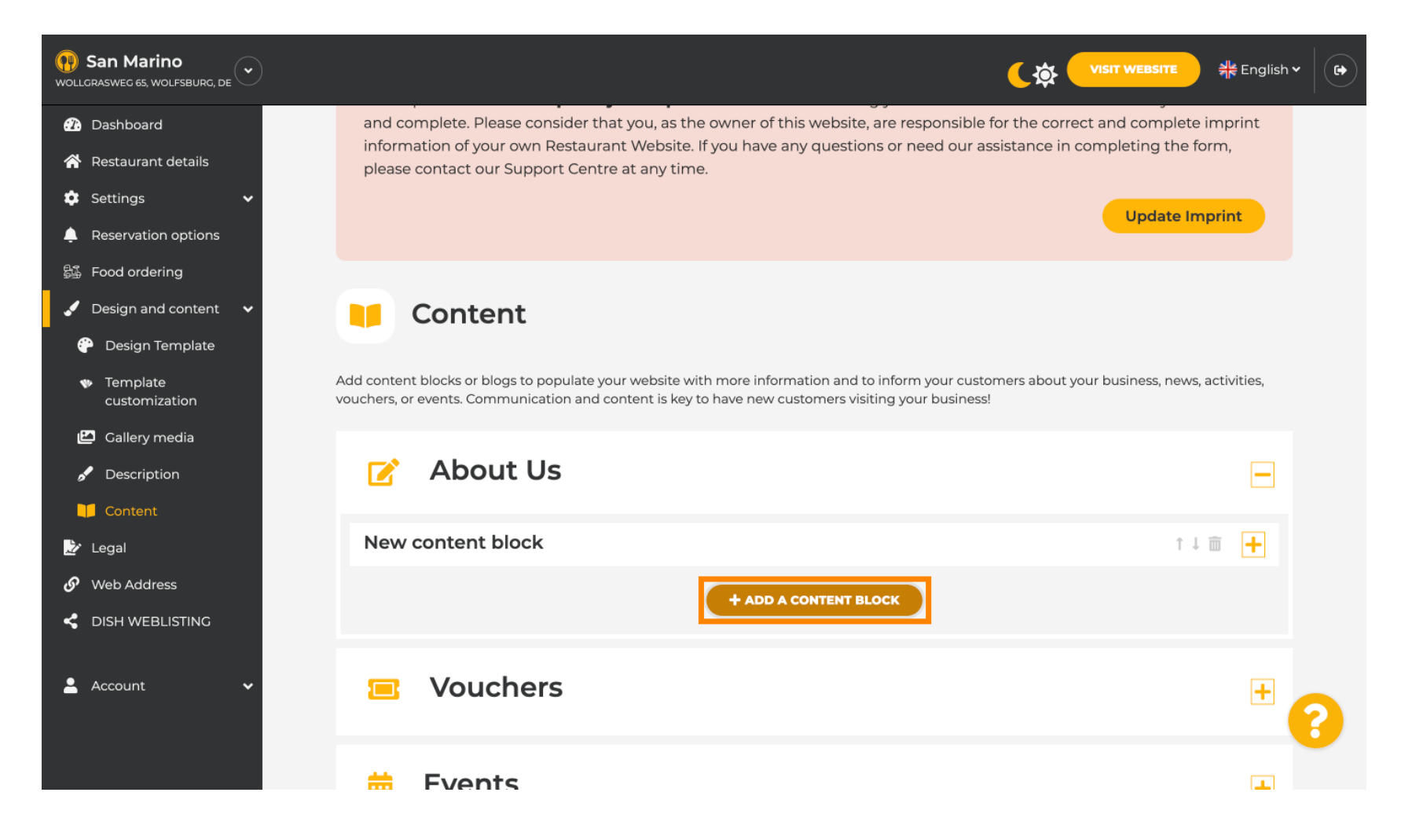

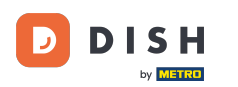

#### Upišite naslov novog sadržaja. Npr.: Vaša narudžba putem WhatsAppa

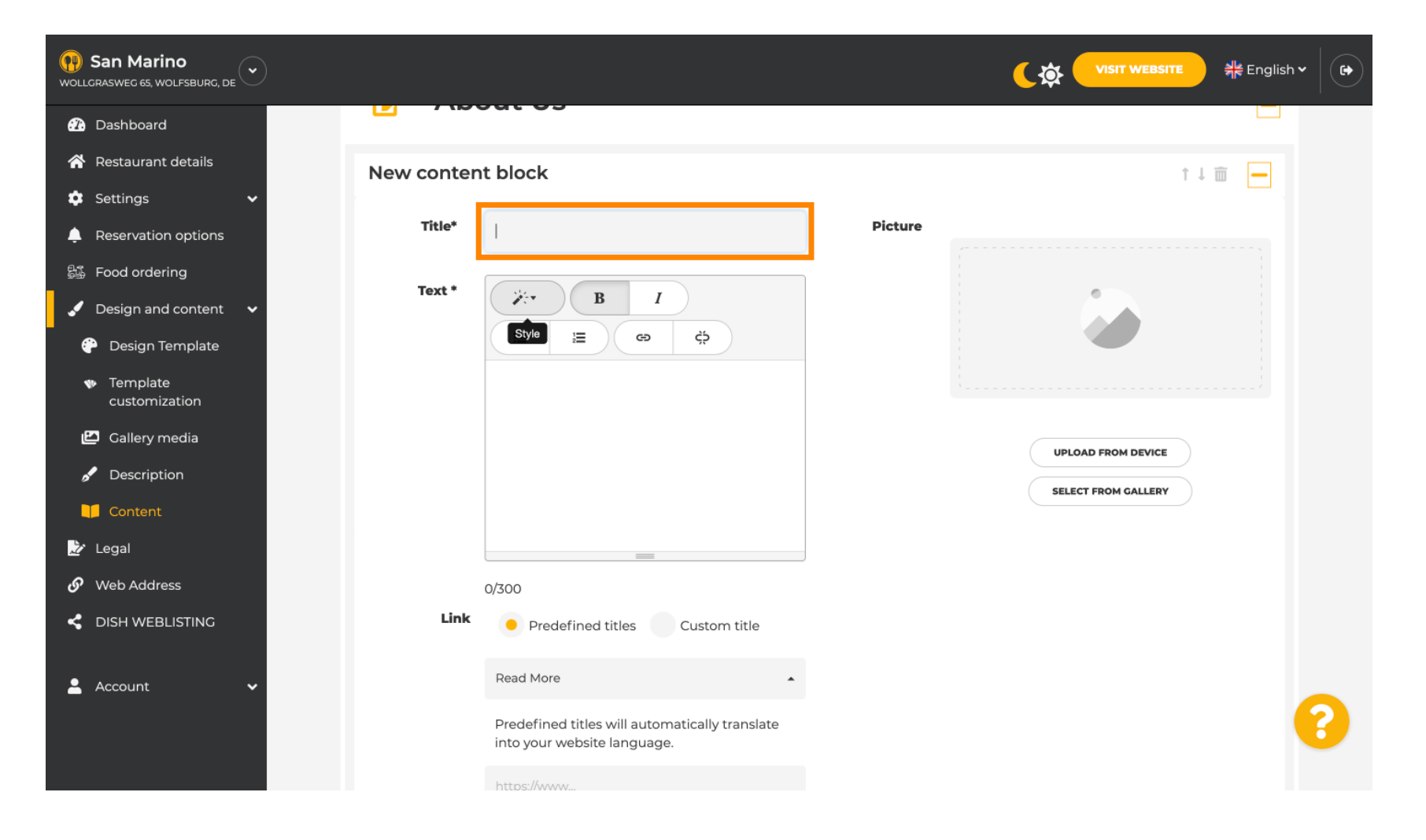

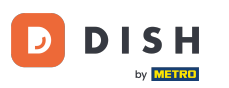

## **Opišite blok upisivanjem željenog teksta** . Npr.: Pišite nam na WhatsApp

| San Marino     wollgrasweg 65, wolfsburg, de        |            |                                                                            |         |                     | n and the second second secon |
|-----------------------------------------------------|------------|----------------------------------------------------------------------------|---------|---------------------|----------------------------------------------------------------------------------------------------|
| Dashboard                                           |            | <del>Jul 05</del>                                                          |         |                     |                                                                                                    |
| 🖀 Restaurant details                                | New conten | t block                                                                    |         | t -                 |                                                                                                    |
| 🔹 Settings 🗸 🗸                                      |            |                                                                            |         |                     |                                                                                                    |
| Leservation options                                 | Title*     | Your order via WhatsApp                                                    | Picture |                     |                                                                                                    |
| 歸 Food ordering                                     | Toyt *     |                                                                            |         |                     |                                                                                                    |
| 🖌 Design and content 🛛 🗸                            | Text       |                                                                            |         |                     |                                                                                                    |
| 🕆 Design Template                                   |            |                                                                            |         |                     |                                                                                                    |
| <ul> <li>Template</li> <li>customization</li> </ul> |            | 1                                                                          |         |                     |                                                                                                    |
| 🖆 Gallery media                                     |            |                                                                            |         | UPLOAD FROM DEVICE  |                                                                                                    |
| 🖋 Description                                       |            |                                                                            |         | SELECT FROM GALLERY |                                                                                                    |
| Content                                             |            |                                                                            |         |                     |                                                                                                    |
| 🏂 Legal                                             |            |                                                                            |         |                     |                                                                                                    |
| 🔗 Web Address                                       |            | 0/300                                                                      |         |                     |                                                                                                    |
| dish weblisting                                     | Link       | Predefined titles     Custom title                                         |         |                     |                                                                                                    |
| 💄 Account 🛛 🗸                                       |            | Read More                                                                  |         |                     |                                                                                                    |
|                                                     |            | Predefined titles will automatically translate into your website language. |         |                     | 8                                                                                                    |
|                                                     |            | https://www                                                                |         |                     |                                                                                                    |

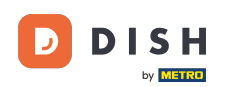

0

Za postavljanje pojedinačnog naslova gumba na web stranici kliknite Prilagođeni naslov . <mark>Gumbi se ne</mark> prikazuju u "Klasičnom" načinu rada predloška dizajna.

| San Marino     wollcrasweg 65, wolfsburg, de        |            |                                                                            |         | <b>र्रिक् VISIT WEBSITE</b> और Eng | lish 🗸 🛛 🕞 |
|-----------------------------------------------------|------------|----------------------------------------------------------------------------|---------|------------------------------------|------------|
| 🕧 Dashboard                                         |            |                                                                            |         |                                    |            |
| 🖀 Restaurant details                                | New conten | t block                                                                    |         | t↓ m 🗕                             |            |
| 🗢 Settings 🗸 🗸                                      |            |                                                                            |         |                                    |            |
| Reservation options                                 | Title*     | Your order via WhatsApp                                                    | Picture |                                    |            |
| S⅔ Food ordering<br>✓ Design and content ✓          | Text *     | B I                                                                        |         |                                    |            |
| 🍄 Design Template                                   |            |                                                                            |         |                                    |            |
| <ul> <li>Template</li> <li>customization</li> </ul> |            | Write us on WhatsApp                                                       |         |                                    |            |
| 🖆 Gallery media                                     |            |                                                                            |         | UPLOAD FROM DEVICE                 |            |
| 🖋 Description                                       |            |                                                                            |         |                                    |            |
| Content                                             |            |                                                                            |         | SELECT FROM GALLERT                |            |
| 🌛 Legal                                             |            |                                                                            |         |                                    |            |
| 🔗 Web Address                                       |            | 20/300                                                                     |         |                                    |            |
| < DISH WEBLISTING                                   | Link       | • Predefined titles Custom title                                           |         |                                    |            |
| 🛓 Account 🗸 🗸                                       |            | Read More                                                                  |         |                                    |            |
|                                                     |            | Predefined titles will automatically translate into your website language. |         |                                    | 6          |
|                                                     |            | https://www                                                                |         |                                    |            |

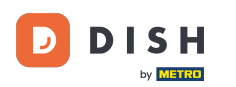

## Upišite pojedinačni naslov gumba . Npr.: Kliknite za razgovor

| San Marino     wollgrasweg 65, wolfsburg, de        |            |                                                                       |         |        | • |
|-----------------------------------------------------|------------|-----------------------------------------------------------------------|---------|--------|---|
| 🕐 Dashboard                                         |            | Suc OS                                                                |         |        |   |
| 🖀 Restaurant details                                | New conten | t block                                                               |         | t↓ m 🛌 |   |
| 🕸 Settings 🗸 🗸                                      |            |                                                                       |         |        |   |
| Reservation options                                 | Title*     | Your order via WhatsApp                                               | Picture |        |   |
| 歸過 Food ordering                                    | Toyt *     |                                                                       |         |        |   |
| 🖌 Design and content 🛛 🗸                            | Text       |                                                                       |         |        |   |
| 🍄 Design Template                                   |            |                                                                       |         |        |   |
| <ul> <li>Template</li> <li>customization</li> </ul> |            | Write us on WhatsApp                                                  |         |        |   |
| 🖆 Gallery media                                     |            |                                                                       |         |        |   |
| 🖋 Description                                       |            |                                                                       |         |        |   |
| Content                                             |            |                                                                       |         |        |   |
| 🔀 Legal                                             |            |                                                                       |         |        |   |
| 🔗 Web Address                                       |            | 20/300                                                                |         |        |   |
| CISH WEBLISTING                                     | Link       | Predefined titles 🧕 Custom title                                      |         |        |   |
| 🛓 Account 🗸 🗸                                       |            | Enter your link title here                                            |         |        |   |
|                                                     |            | your custom title will not translate into your<br>website's language! |         | S      |   |
|                                                     |            | https://www                                                           |         |        |   |

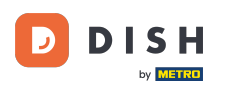

Т

Sada umetnite ili upišite vezu Click to Chat vašeg WhatsApp broja. Kako stvoriti vlastitu WhatsApp Click to Chat vezu možete pročitati ovdje: https://faq.whatsapp.com/5913398998672934

| San Marino     wollgrasweg 65, wolfsburg, de        |        |                                                                    |         |                     | 북는 English Y |
|-----------------------------------------------------|--------|--------------------------------------------------------------------|---------|---------------------|--------------|
| 🕐 Dashboard                                         | Title* | Your order via WhatsApp                                            | Picture |                     |              |
| 🖀 Restaurant details                                |        |                                                                    |         |                     |              |
| 🔹 Settings 🛛 🗸                                      | Text * | B I                                                                |         |                     |              |
| Reservation options                                 |        |                                                                    |         |                     |              |
| 歸 Food ordering                                     |        | Write us on WhatsApp                                               |         |                     |              |
| 🖌 Design and content 🛛 🗸                            |        | write us on whatsApp                                               |         |                     |              |
| 🕐 Design Template                                   |        |                                                                    |         | UPLOAD FROM DEVICE  |              |
| <ul> <li>Template</li> <li>customization</li> </ul> |        |                                                                    |         | SELECT FROM GALLERY |              |
| 🖆 Gallery media                                     |        |                                                                    |         |                     |              |
| 🖋 Description                                       |        |                                                                    |         |                     |              |
| Content                                             | Link   |                                                                    |         |                     |              |
| Legal                                               |        | Predefined titles Custom title                                     |         |                     |              |
| 🔗 Web Address                                       |        | Click to Order                                                     |         |                     |              |
| CISH WEBLISTING                                     |        | your custom title will not translate into your website's language! |         |                     |              |
| 🛓 Account 🗸 🗸                                       |        | https://www                                                        |         |                     | 0            |
|                                                     |        |                                                                    |         |                     |              |

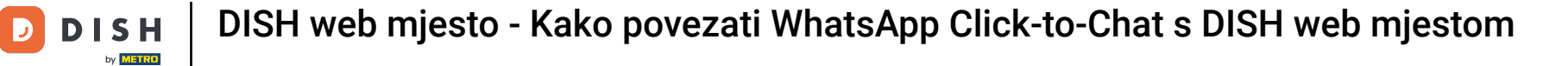

## Kako biste ovo učinili primamljivijim, možete učitati sliku. Slika mora biti veličine 500x500 piksela.

| <b>()</b> San Marino<br>wollgrasweg 65, wolfsburg, de |        |                                                                    | VISIT WEBSITE 📲 English প         |
|-------------------------------------------------------|--------|--------------------------------------------------------------------|-----------------------------------|
| 🕜 Dashboard                                           | Title* | Your order via WhatsApp                                            | Picture                           |
| 😤 Restaurant details                                  |        |                                                                    |                                   |
| 🔹 Settings 🛛 🗸 🗸                                      | Text * | B I                                                                |                                   |
| Reservation options                                   |        |                                                                    | S Chat on WhatsApp                |
| 歸 Food ordering                                       |        | Write us on WhateApp                                               |                                   |
| 🖌 Design and content 🗸                                |        | write us on whatsApp                                               |                                   |
| 💮 Design Template                                     |        |                                                                    | REPLACE FROM DEVICE               |
| <ul> <li>Template</li> <li>customization</li> </ul>   |        |                                                                    | REPLACE FROM GALLERY DELETE IMAGE |
| 🖾 Gallery media                                       |        |                                                                    |                                   |
| 🖋 Description                                         |        | =                                                                  |                                   |
| Content                                               | Link   | 20/300                                                             |                                   |
| 🏂 Legal                                               | LINK   | Predefined titles • Custom title                                   |                                   |
| 🔗 Web Address                                         |        | Click to Order                                                     |                                   |
| dish weblisting                                       |        | your custom title will not translate into your website's language! |                                   |
| 💄 Account 🛛 🗸                                         |        | https://wa.me/1XXXXXXXXX                                           |                                   |
|                                                       |        |                                                                    |                                   |

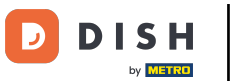

# Pomaknite se prema dolje i kliknite Spremi .

| San Marino     wollgrasweg 65, wolfsburg, de        |                                                                    |                                   |
|-----------------------------------------------------|--------------------------------------------------------------------|-----------------------------------|
| Dashboard     Title*                                | Your order via WhatsApp                                            | Picture                           |
| 😤 Restaurant details                                |                                                                    |                                   |
| Settings V Text*                                    | B I                                                                |                                   |
| Reservation options                                 | (⇒ <)                                                              | Chat on WhatsApp                  |
| 歸 Food ordering                                     |                                                                    |                                   |
| 🖌 Design and content 🗸                              | Write us on WhatsApp                                               |                                   |
| 🍄 Design Template                                   |                                                                    | REPLACE FROM DEVICE               |
| <ul> <li>Template</li> <li>customization</li> </ul> |                                                                    | REPLACE FROM GALLERY DELETE IMAGE |
| 🖆 Gallery media                                     |                                                                    |                                   |
| 🖋 Description                                       |                                                                    |                                   |
| Content                                             | 20/300                                                             |                                   |
| Link 🕹 Legal                                        | Predefined titles • Custom title                                   |                                   |
| 🔗 Web Address                                       | Click to Order                                                     |                                   |
|                                                     | your custom title will not translate into your website's language! |                                   |
| 🛓 Account 🗸 🗸                                       | https://wa.me/1XXXXXXXXXXX                                         |                                   |
|                                                     |                                                                    |                                   |

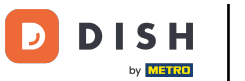

## Sada provjerite je li sve radilo. Da biste to učinili, kliknite na POSJETI WEB STRANICU.

| San Marino     wollgrasweg 65, wolfsburg, de        |        |                                                                    |         |                                   |   |
|-----------------------------------------------------|--------|--------------------------------------------------------------------|---------|-----------------------------------|---|
| 🕐 Dashboard                                         | itle*  | Your order via WhatsApp                                            | Picture |                                   |   |
| 🖀 Restaurant details                                |        |                                                                    |         |                                   |   |
| Settings Y                                          | ext *  | B I                                                                |         |                                   |   |
| Reservation options                                 |        | (Ξ )Ξ (Ξ) (ζ)                                                      |         | Chat on WhatsApp                  |   |
| 歸 Food ordering                                     |        |                                                                    |         |                                   |   |
| 🖌 Design and content 🗸                              |        | Write us on WhatsApp                                               |         |                                   |   |
| 🕐 Design Template                                   |        |                                                                    |         | REPLACE FROM DEVICE               |   |
| <ul> <li>Template</li> <li>customization</li> </ul> |        |                                                                    |         | REPLACE FROM GALLERY DELETE IMAGE |   |
| 🖆 Gallery media                                     |        |                                                                    |         |                                   |   |
| 🖋 Description                                       |        |                                                                    |         |                                   |   |
| 🔰 Content                                           | 1.5-1- | 20/300                                                             |         |                                   |   |
| 🛃 Legal                                             | LINK   | Predefined titles 🧧 Custom title                                   |         |                                   |   |
| 🔗 Web Address                                       |        | Click to Order                                                     |         |                                   |   |
|                                                     |        | your custom title will not translate into your website's language! |         |                                   |   |
| 🔺 Account 🗸 🗸                                       |        | https://wa.me/1XXXXXXXXXX                                          |         |                                   |   |
|                                                     |        |                                                                    |         |                                   | 6 |

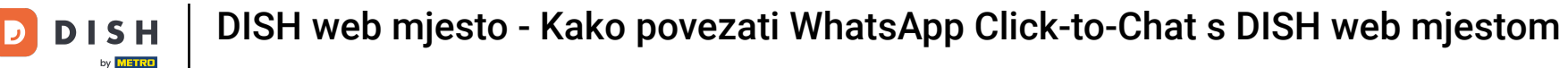

#### Ovako bi to moglo izgledati. To je to. Gotovi ste.

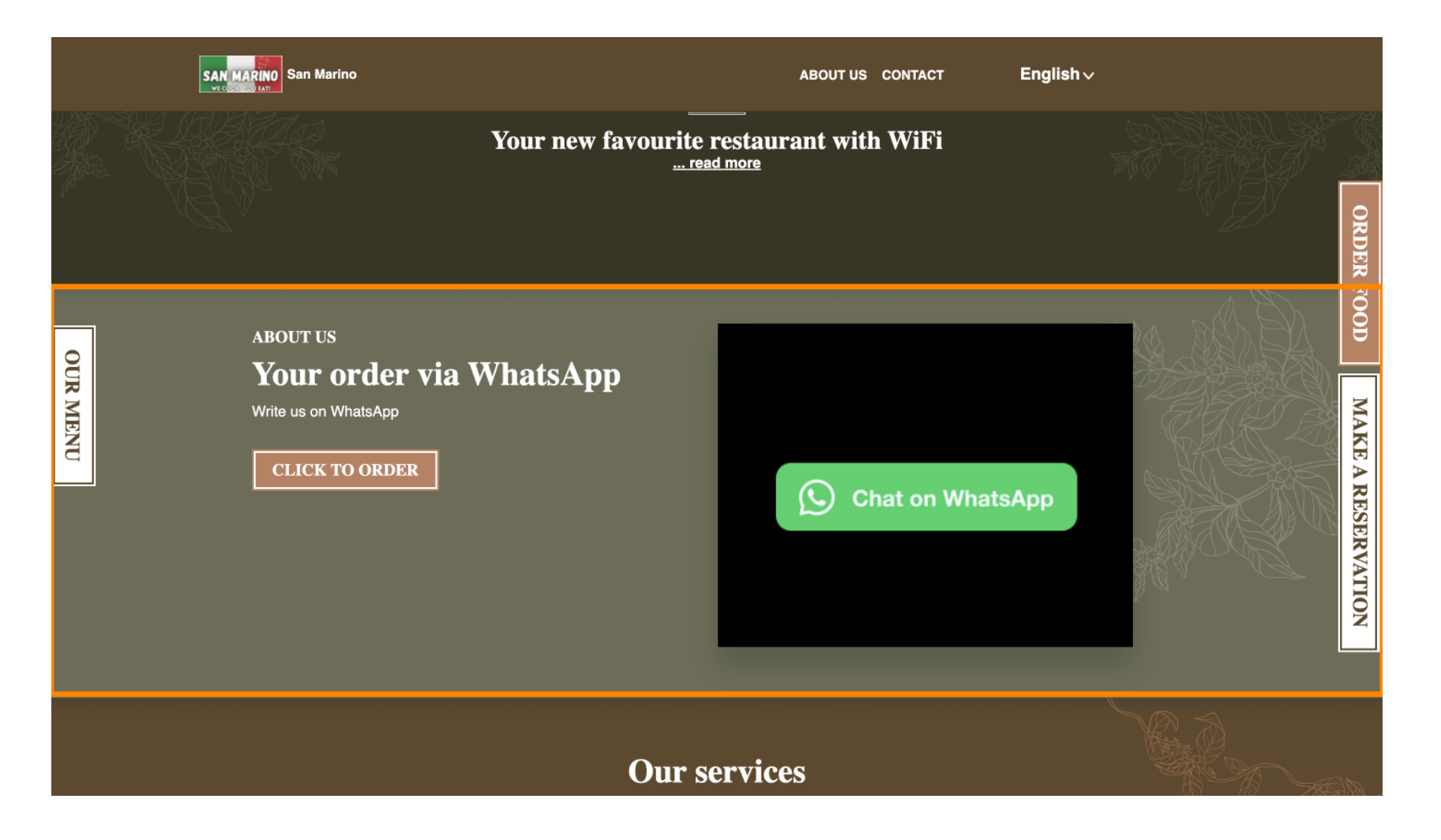

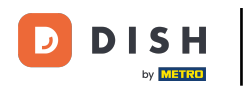

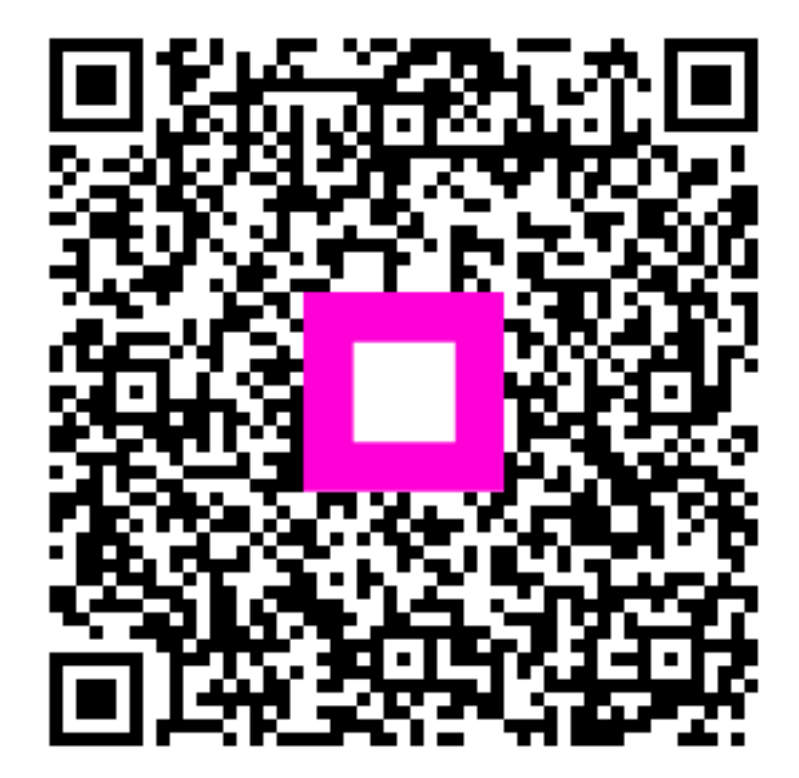

Skenirajte za odlazak na interaktivni player